天母國小資訊組張云生製作

1. <u>https://ldap.tp.edu.tw/login</u> 在網站輸入帳號和密碼

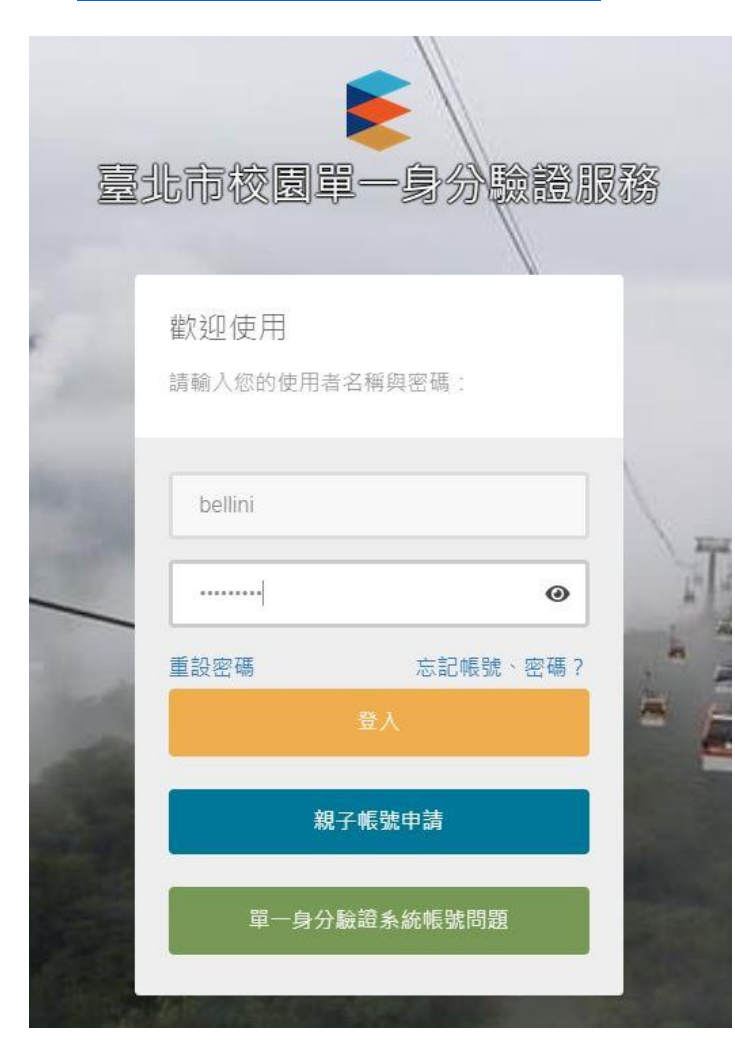

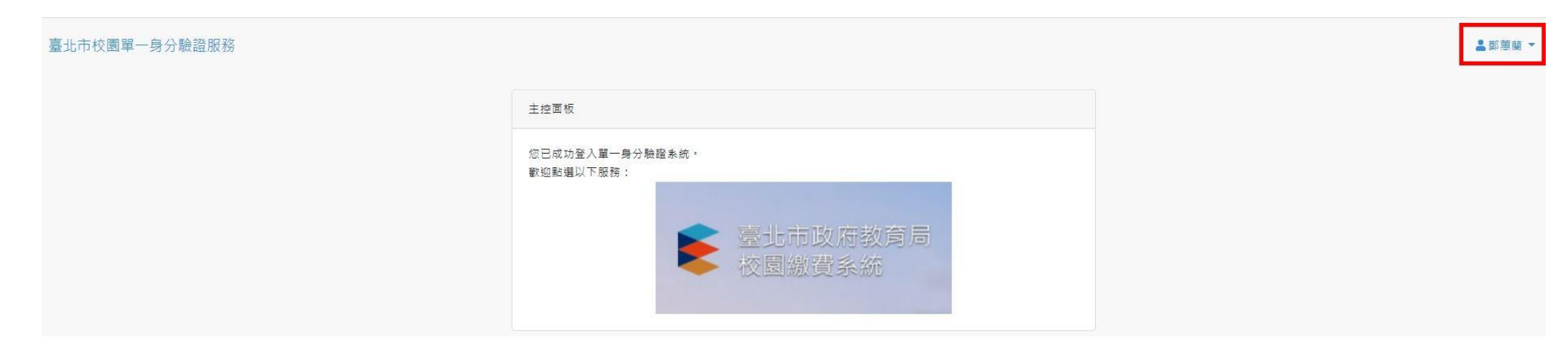

### 3. 再按一下「班級管理:XXX」

| ▲ 鄭蕙蘭 ▼       |
|---------------|
| 脅回首頁          |
| 🖪 班級管理:110    |
| <b>∂</b> 親子連結 |
| ▶ 代理授權        |
| ➡我的 Gsuite    |
| ₽金鑰管理         |
| ☑ 修改個資        |
| ♥變更帳號         |
| ● 變更密碼        |
| €●登出          |

4. 按一下「學生帳號管理」

受生帳號管理

## 臺北市校園單一身分驗證服務

# 歡迎使用班級管理介面

請點選左側選單,進行管理操作!

5. 按下「回復密碼」後,該名學生的密碼會回復為身分證字號的後6位數字

臺北市校園單一身分驗證服務

❣ 學生帳號管理

學生帳號管理

| 學生一覽表 |           |       |           |      |    |                      |  |  |
|-------|-----------|-------|-----------|------|----|----------------------|--|--|
| 狀態    | 帳號        | 身分證字號 | 姓名        | 班級代號 | 座號 |                      |  |  |
| 啟用    | tmups109  |       | ;皓        | 110  | 1  | <b>編輯 停用 剛除 回復密碼</b> |  |  |
| 啟用    | tmups109  |       | 400       | 110  | 2  | <b>編輯 停用 剛除 回復密碼</b> |  |  |
| 啟用    | tmups1092 |       | 宇         | 110  | 3  | <b>編輯 停用 副除</b> 回復密碼 |  |  |
| 啟用    | tmups109  |       | Œ         | 110  | 4  | <b>編輯 停用 刪除 回復密碼</b> |  |  |
| 啟用    | tmups109  |       | 智         | 110  | 5  | <b>編輯 停用 副除 回復密碼</b> |  |  |
| 啟用    | tmups109  |       | 勛         | 110  | 6  | <b>編輯 停用 副除 回復密碼</b> |  |  |
| 啟用    | tmups1092 |       | L Reverse | 110  | 7  | <b>編輯 停用 刪除</b> 回復密碼 |  |  |
| 啟用    | tmups1092 |       |           | 110  | 8  | 編輯 <b>停用</b> 副除 回復密碼 |  |  |

### 6. 可使用的資源,請參考下方文件

#### http://www.tmups.tp.edu.tw/category/fdownload/

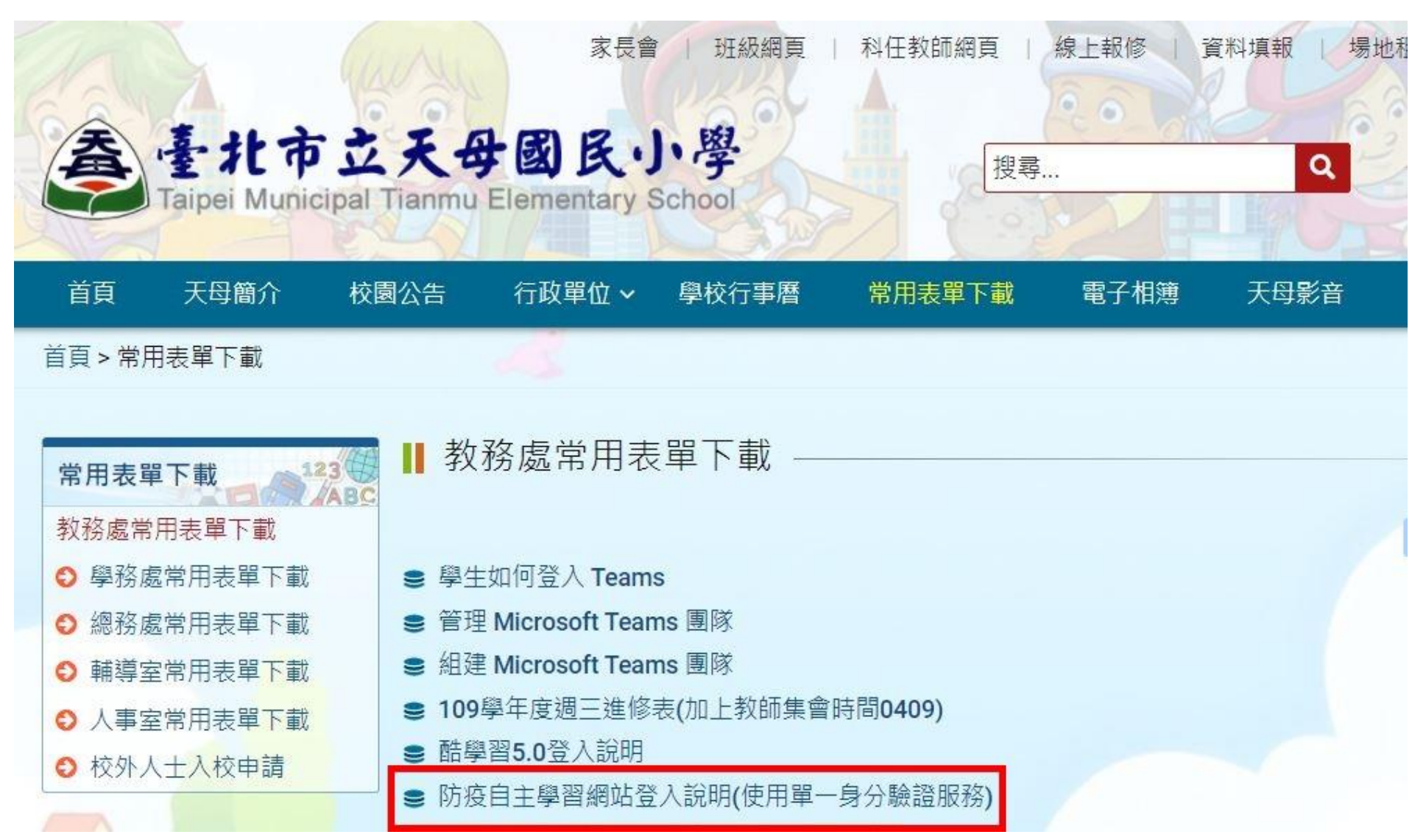